## Have you Authenticated your Zoom Account?

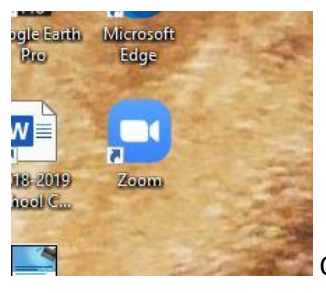

Open the Desktop version of Zoom

on Sign in With SSO

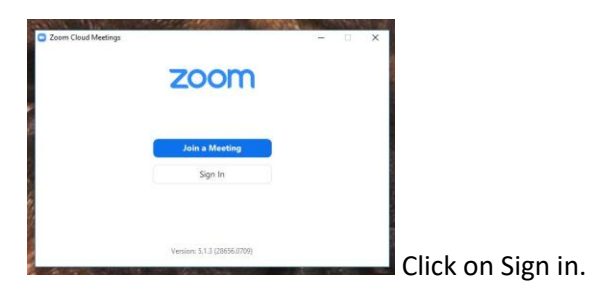

| Sign In             |            |                         | - |
|---------------------|------------|-------------------------|---|
| Enter your email    |            | Sign In with SSO        |   |
| Enter your password | Forgot? or | G Sign In with Google   |   |
| C Keep me signed in | Sign In    | f Sign In with Facebook |   |
|                     |            | 5 - U - F               |   |

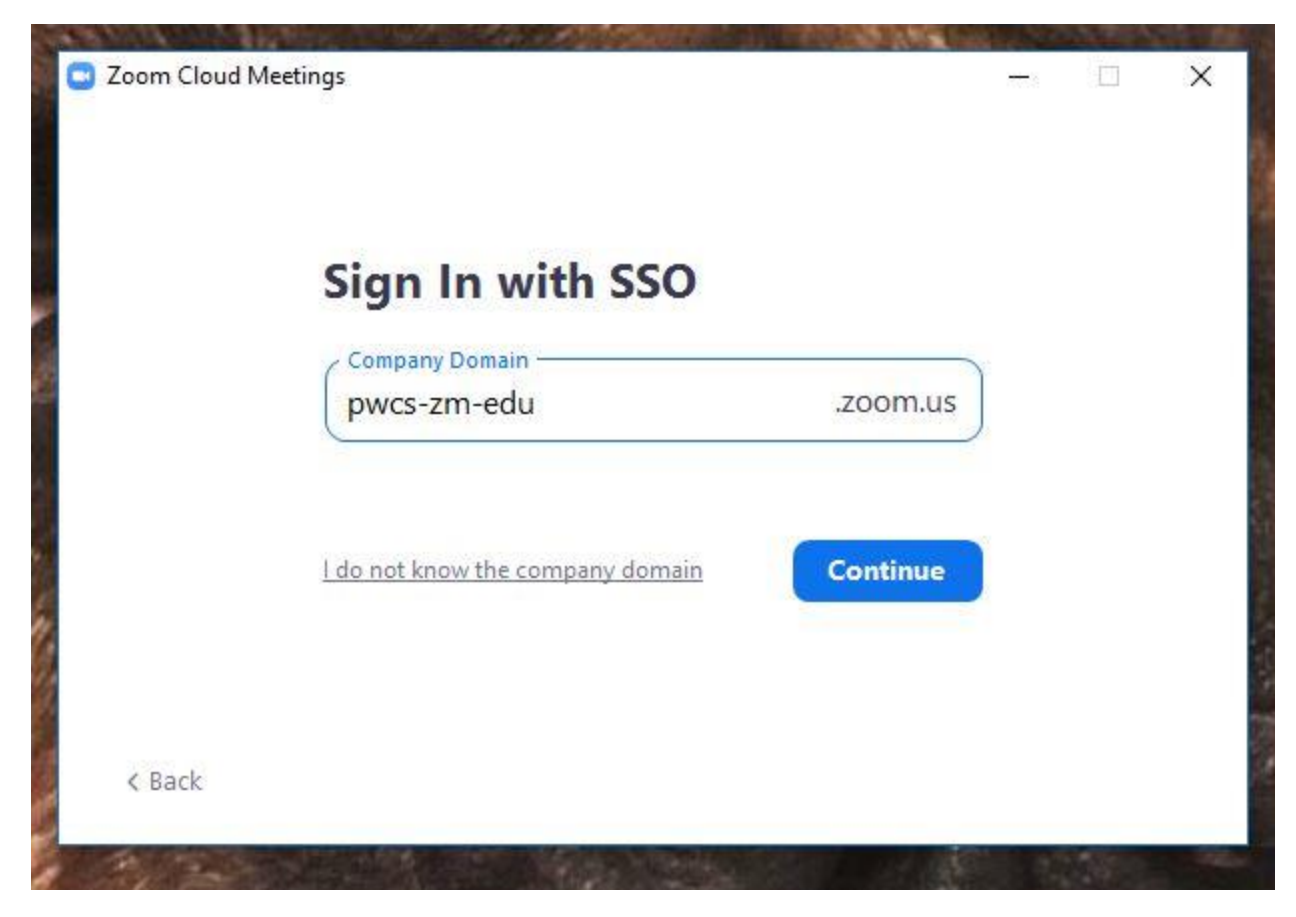

Type in the Domain, Exactly like above. Pwcs-zm-edu

| Sign in with SSO                                                                                                  |             |
|----------------------------------------------------------------------------------------------------|-------------|
| Click Open Zoom Meetings on the dialog shown by your browser. If you don't see a dialog, click Launch Zoom below. |             |
| Launch Zoom                                                                                                    |             |
|                                                                                                    |             |
|                                                                                                    |             |
|                                                                                                    |             |
|                                                                                                    | Launch Zoom |